## **DISPLAY MONITOR COLOR**

Problem: Color is off. Display set at HighColor (16bit). 1024 X 768. When I try to reduce the pixel setting back to the 640 X 480 it refuses to allow me to APPLY. The settings jump right back to the higher setting. What can I do. The color looks terrible.

## Here something you may want to try:

- 1. Click START...SETTINGS... Control Panel and doubleclick **Display**
- 2. Click the Settings Tab...the Advanced tab.... the adapter tab.
- 3. Click the **Change** button to start the **Update Device Driver Wizard**.
- 4. Look at the drivers listed. If there is one listed that is of a later date than the one you're using, select it. APPLY.

Note: make a note of the driver that was listed so if you wish to do so, you can return to that driver.

Revised 5/30/2009 JMM